## Ecrire sur le site - Ce qu'il faut savoir

## 1 Connexion

- · Adresse (dans la barre du navigateur) : oi-paris.com/ecrire
- Login : votre prénom
- Mot de passe :
- · Cocher la case «rester identifié quelques jours»
- Valider

2 Ecrire un nouvel article

- Logo : image de 150 pixels de large maxi.
- Titre
- Chapeau : quelques mots incitatifs
- Texte : voir mise en forme et mise en page
- Enregistrer

2 Choix de la rubrique

- Vie du club
- Portrait

3 Images

- Ne pas hésiter à mettre des images. C'est un site de photo-club
- · Pas d'image dans le cadre «chapeau»
- Taille maximum d'une image : 570 pixels de large
- Mettre un logo pour chaque article
- Taille maximum d'une image logo : 150 pixels de large.
- •
- 4 Mot clés
  - Actualités
  - Et aussi
- 5 Galerie de photos
  - Largeur maximum des images : 570 pixels
  - Placer les images les images simplement les unes sous les autres
  - Soit utiliser la galerie Viewer

6 soigner l'orthographe et le style

## Ecrire sur le site - Ce qu'il faut savoir

- 7 Mise en forme et mise en page
  - Aller à a ligne : <br>
  - Insérer une ligne de séparation : <hr>
  - Mettre en caractère gras :
  - Mettre en italique :
  - Souligner :